電子申請受付 web システム

建築確認電子申請版

# 内容

| 1. 電子                    | ー申請 手続きフロー             | $\dots 2$ |
|--------------------------|------------------------|-----------|
| 2. シス                    | ペテムログイン                | 4         |
| $\bigcirc$               | 電子申請受付 web システムへのアクセス  | 4         |
| 2                        | ログイン                   | 6         |
| 3. 電子                    | 中請手順                   | 8         |
| 3                        | 新規申請、アップロード            | 8         |
| (4)                      | 引受通知メール                | .10       |
| 5                        | 引受承諾書、請求書ダウンロード        | . 11      |
| 6                        | 質疑通知メール                | .12       |
| $\overline{\mathcal{O}}$ | 質疑書ダウンロード              | .13       |
| 8                        | 訂正アップロード               | .14       |
| 9                        | 審査済通知メール               | .17       |
| 10                       | 審査済図書ダウンロード            | .18       |
| [付録 1]                   | アップロードするときに            | .20       |
| [付録 2]                   | 物件ごとのメール通知設定について       | .21       |
| [付録 3]                   | メニューに「新規申請」が表示されていない場合 | .22       |

# 1. 電子申請 手続きフロー

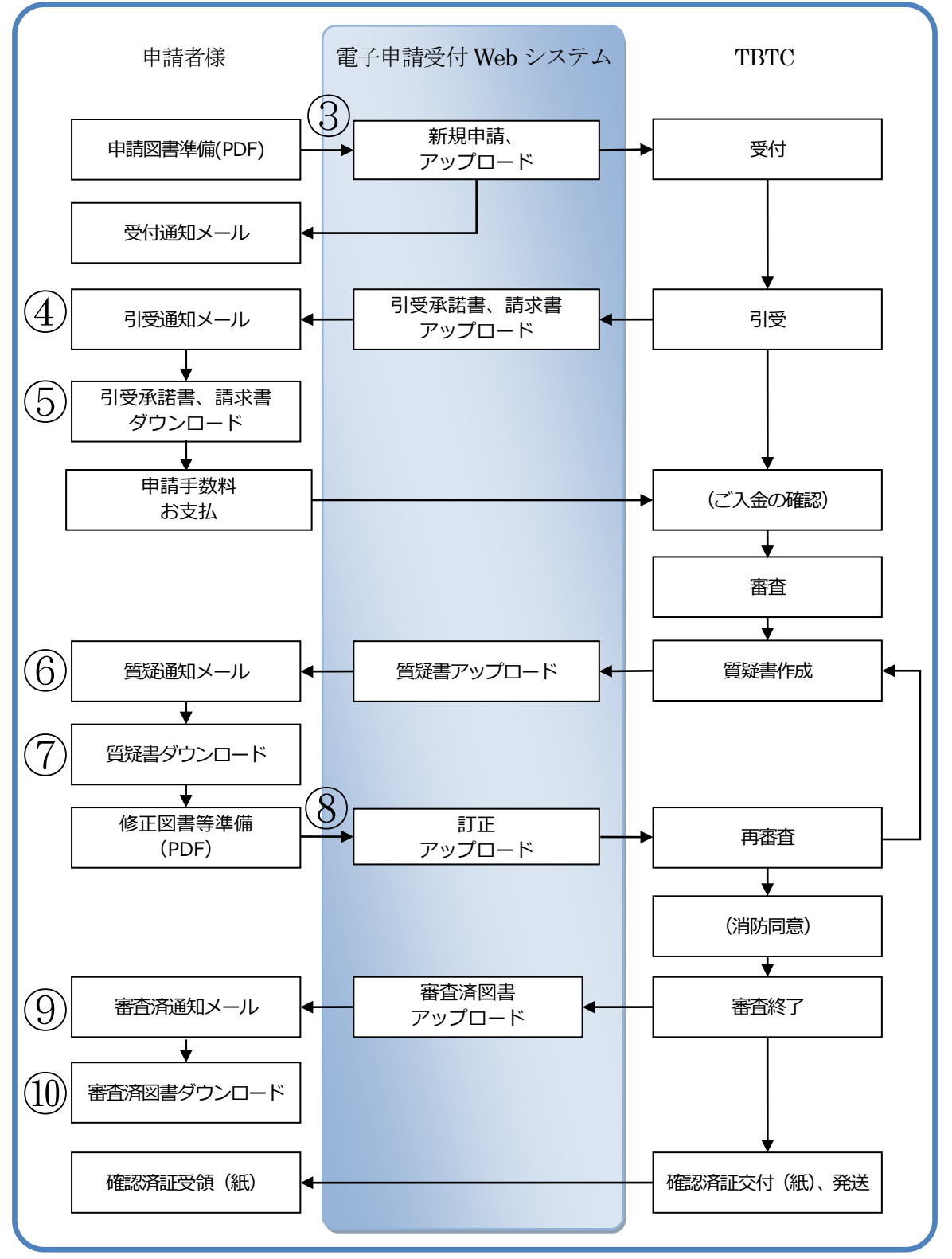

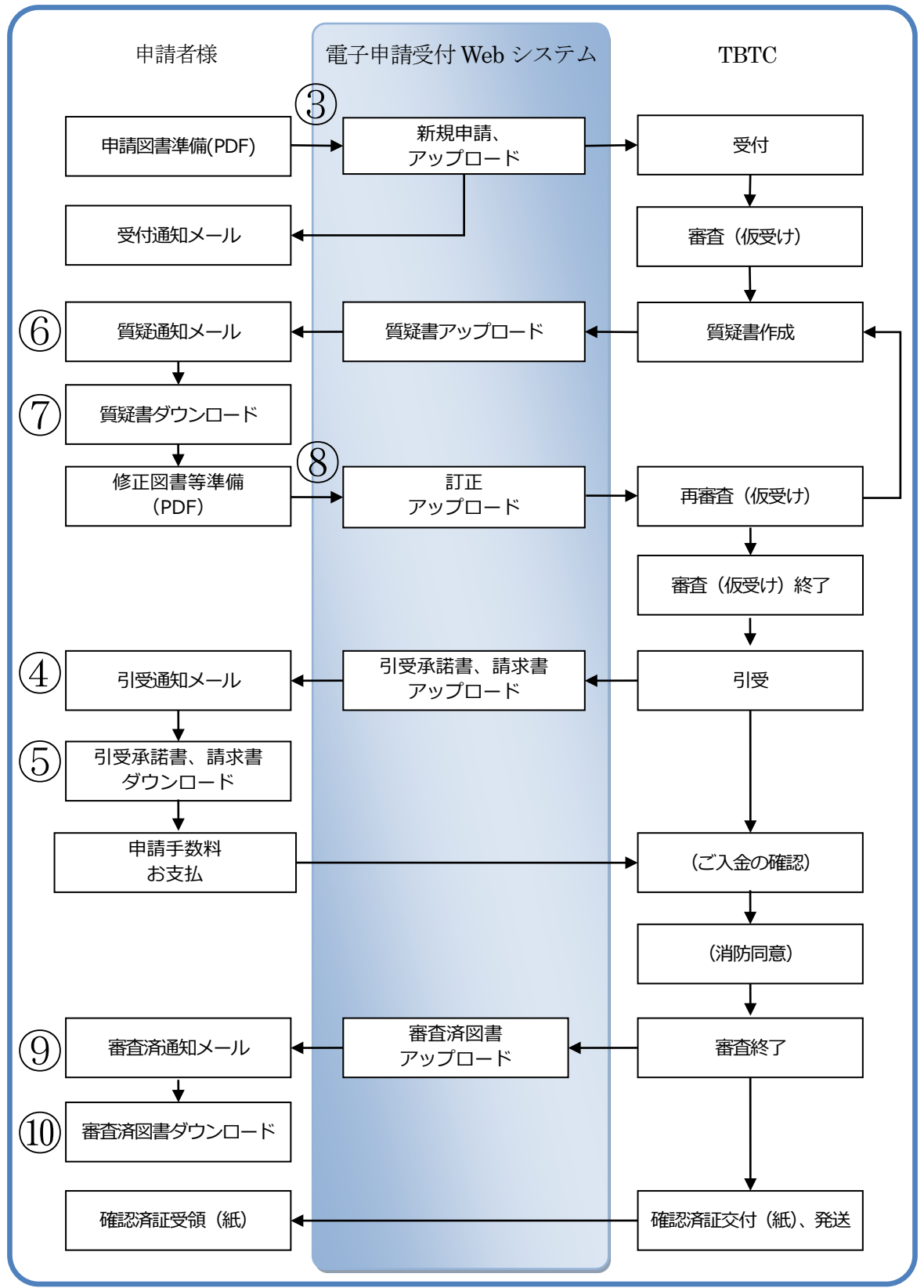

電子申請 手続きフロー(仮受けする場合)

2. システムログイン

① 電子申請受付 web システムへのアクセス

当社 HP(<u>https://www.tokyo-btc.com</u>)にアクセスし、電子申請ボタンをクリックします。

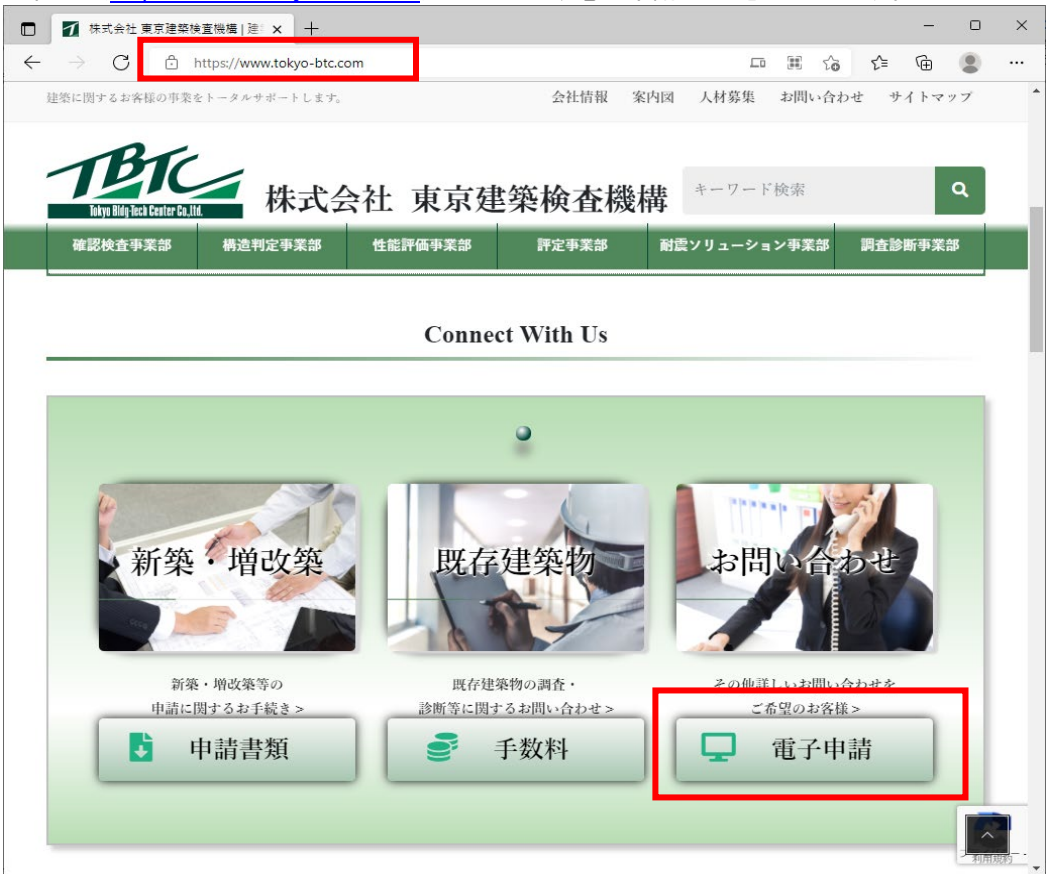

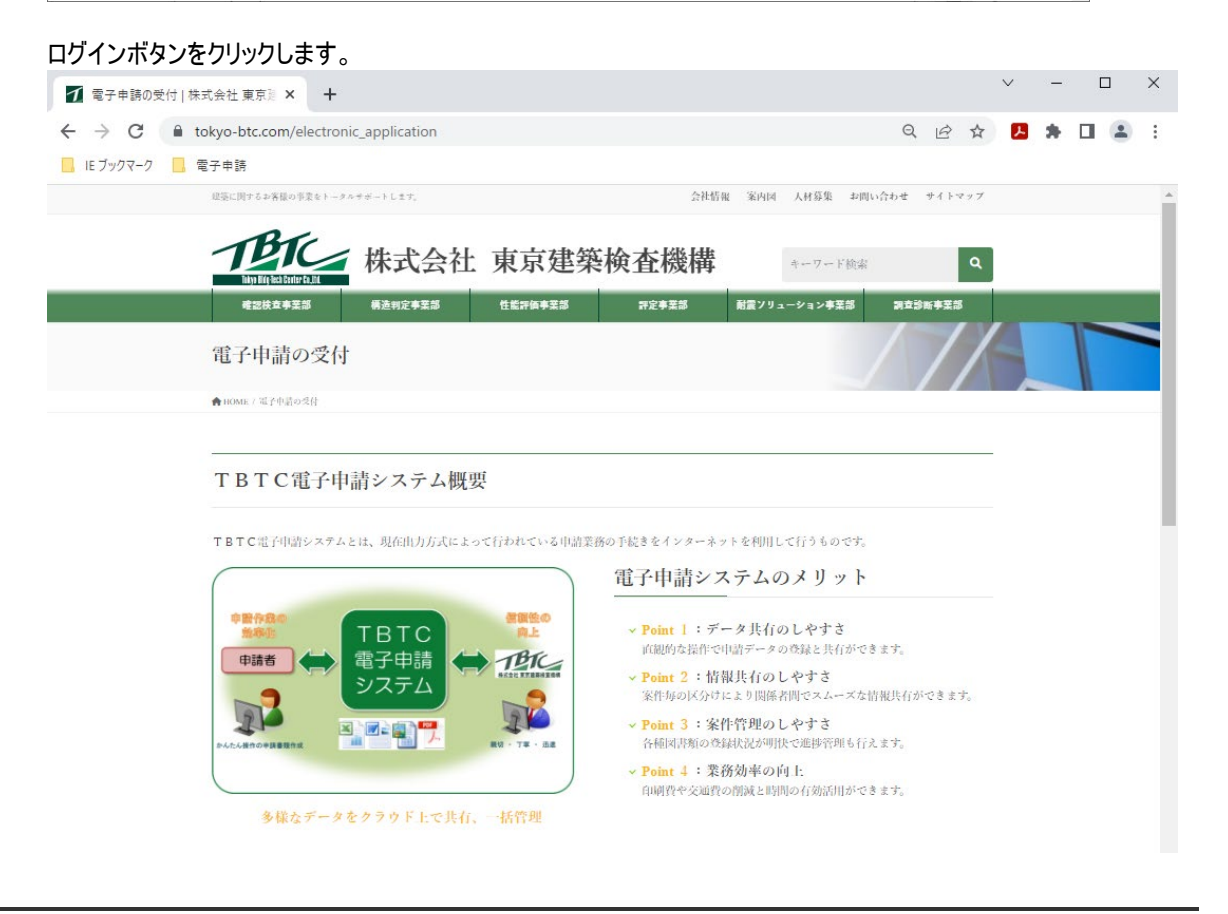

## 電子申請受付

| ユーザー登録 (ユーザー)                                     | 登録は各事業部共通です)                     | ~ |
|---------------------------------------------------|----------------------------------|---|
| 電子申請・ログイン<                                        | 雜認検查事業部>                         | ^ |
| 建築確認申請                                            | _                                |   |
| ▶ ログイン                                            | TBTC電子申請システム操作説明書ダウンロード ➡[2.7MB] |   |
| ユーザー名(上段):tbte<br>パスワード(下段):tbtepas               | isword                           |   |
| ℃不明な点は下記にお                                        | 問い合わせください                        |   |
|                                                   |                                  | ) |
| 確認檢查事業部                                           |                                  |   |
| 確認檢查事業部<br>TEL: 03-6264-9583                      |                                  |   |
| 確認検査事業部<br>TEL: 03-6264-9583<br>FAX: 03-6264-9613 |                                  |   |

セキュリティーパスワードの入力画面が表示されますので、

ユーザ名:tbtc パスワード:tbtcpassword を入力し、【サインイン】ボタンをクリックします。

| このサイトに<br>https://shin | アクセスするにはサイ<br>sei.j-eri.jp では認証が | <b>インインしてください</b><br>必要となります |       |
|------------------------|----------------------------------|------------------------------|-------|
| ユーザー名<br>パスワード         | tbtc                             |                              |       |
|                        |                                  | サインイン                        | キャンセル |

セキュリティーパスワードが認証されると、ログイン画面が表示されます。

|   | <u> むい</u> 電子申請受付Webシステム                                               |
|---|------------------------------------------------------------------------|
|   |                                                                        |
| > | メールアドレスとパスワードを入力して、ログインボタンをクリックしてください。                                 |
|   | メールアドレス例)xxxxxx@abcd.co.jp                                             |
|   |                                                                        |
|   | ログイン リセット 新規ユーザー登録 パスワードを忘れた方                                          |
|   | 利用規約 個人情報保護方針                                                          |
|   | Copyright(C) 2022 Tokyo Bldg-Tech Center Co.,Ltd. All Rights Reserved. |

# 2 ログイン

登録したメールアドレスとパスワードを入力し、【ログイン】ボタンをクリックします。

# 近しまで、電子申請受付Webシステム

メールアドレスとパスワードを入力して、ログインボタンをクリックしてください。

| メールアドレス |       | 例) | xxxxxx@abcd.co.jp |
|---------|-------|----|-------------------|
| パスワード   | ••••• | ]  |                   |

| ログイン | リセット | 新規ユーザー登録 | パスワードを忘れた方    |
|------|------|----------|---------------|
|      |      | ·····    | 7010 1 201023 |

|<u>利用規約|個人情報保護方針</u>|

Copyright(C) 2022 Tokyo Bldg-Tech Center Co.,Ltd. All Rights Reserved.

| ログイン       | メールアドレス/パスワードの入力後にクリックします。                      |
|------------|-------------------------------------------------|
| リセット       | メールアドレスとパスワードを再入力したいときに利用します。                   |
| 新規ユーザー登録   | 新規のユーザー登録を行う際に利用します。                            |
|            | ※詳細は、<br>電子申請のご案内 株式会社東京建築検査機構 (tokyo-btc.com)を |
|            | ご参照ください。                                        |
|            | ※グループへの登録はこれまで通り、ユーザ情報一括登録用(Excel ファイル)         |
|            | をご利用ください。                                       |
| パスワードを忘れた方 | パスワードを忘れた際に利用します。                               |

# 画面構成 (メニューについて)

| 電子申請受付<br>W e b システム | ユーザID 000000011 | 会社名・団体名<br>申請者名 | 株式会社 Web一級建築士事務所<br>申請 太郎 | ログイン<br>日付 | 2022/06/03<br>15:36:20 | ログアウト |
|----------------------|-----------------|-----------------|---------------------------|------------|------------------------|-------|
| メニュー >> ,新規申請        | ・申請データ閲覧 ・ユーザ情  | 報更新・グループ管理      | ・よくあるお問い合わせ<br>           |            |                        |       |
| - 新規申請・アップロード        |                 |                 |                           |            |                        |       |

| 新規申請       | 新たに弊社へお申込みいただくにはここからおこないます。       |
|------------|-----------------------------------|
|            | 利用規約にご同意いただくとご利用可能になります。          |
|            | 利用規約へのご同意はユーザ情報更新で行います。           |
| 申請データ閲覧    | ご申請中の情報、及び、過去の申請情報の閲覧を行う事ができます。   |
| ユーザ情報更新    | ご登録情報の確認、及び修正を行うことができます。          |
|            | 利用規約への同意・パスワードの変更もこちらから行うことが可能です。 |
| グループ管理     | 代願事務所の方の申請物件を確認したいときに利用します。       |
| よくあるお問い合わせ | お問い合わせを多く寄せられる事柄について記載されています。     |

※メニューに「新規申請」が表示されていない場合は、「メニューに「新規申請」が表示されていない場合」(P.22) を参照

# 3. 電子申請手順

③ 新規申請、アップロード 【新規申請】ボタンをクリック後、必要項目を入力します。

| 電子申請受付<br>Webシステム                                                | 000000011                                                                                                    | 会社名・団体名<br>申請者名 | 株式会社 W<br>申請 太郎                  | 'eb一級建築士事務所                           | ログイン<br>日付                           | 2022/06/03<br>15:36:20 | ログアウト      |
|------------------------------------------------------------------|----------------------------------------------------------------------------------------------------|-----------------|----------------------------------|---------------------------------------|--------------------------------------|------------------------|------------|
| メニュー >>  →新規申請 申請デー                                              | 夕閲覧 ♪ユーザ情報                                                                                                    | 更新・グループ管理       | ・よくあるお問                          | <注意><br>・確認申請を紙                       | 氏申請する                                | 場合は                    |            |
| 新規申請・アップロード                                                      |                                                                                                    |                 |                                  | 「電子的申請                                | りを選択                                 | してください。                |            |
| 物件名(*必須項目)                                                       |                                                                                                    |                 |                                  | ・確認申請を <mark>言</mark>                 | <u> 子申請</u> す                        | る場合は、                  |            |
| お客様管理番号 🖓                                                        |                                                                                                    |                 |                                  | 「確認申請」                                | を <mark>選</mark> 択して                 | ください。                  |            |
| 申請種別(*必須項目)                                                      | ● 建築確認関係<br>○ 設計住宅性能調<br>○ 建設住宅性能調                                                                                  | 平価関係<br>平価      |                                  |                                       |                                      |                        |            |
|                                                                  | <ul> <li>確認申請</li> <li>計画変更申請</li> <li>中間検査</li> <li>完了検査</li> <li>仮使用認定</li> <li>届出等(取り)</li> <li>電子的申請</li> </ul> | 下げ届以外)          | <入力<br>物件名<br>お客様<br>に行えま<br>申請種 | 内容> <mark>※赤字は</mark><br>管理番号:入力す<br> | <mark>必須項目</mark><br>「ることで避<br>係」、「確 | 過去の物件の構<br>認申請  を選     | 検索が簡易<br>択 |
| 申請支店(*リストから選択)<br>申請ファイルの選択*(10ファイル200M<br>[注意]パスワードの設定されたzipファー | 本社<br>あまで選択可能)<br>イルはアップロードでき                                                                                       | マ               | 申請支 申請ファ                         | ※計画変更(<br>店:本社を選択<br>イルの選択            | の場合は「                                | 計画変更申請                 | ₩<br>請」を選択 |

### 【ファイルの選択】ボタンをクリックし、電子データを選択します。

| 電子申請受付         | 7_     | <b>6</b> m/              |      |          |          | 対タ、団ん         | <b>★夕</b> 世 | 1       | ₩~~ 2037年第二      | 上重彩而        |        | マイズ イト・  | 2022     | مح/03      | ログマウト  |
|----------------|--------|--------------------------|------|----------|----------|---------------|-------------|---------|------------------|-------------|--------|----------|----------|------------|--------|
| Webシステム        |        | U 1910                   |      |          |          |               |             |         |                  |             |        |          |          | <u></u> 20 | 107791 |
|                |        | $\leftarrow \rightarrow$ | × ↑  | → PC → デ | スクトップ >  | サンブルデータ > 者   | 事野 太郎邸      | 新築工事_確認 | 申請書              | ~ Ö         | ^      | 春野 太郎    | 邱 新築工事_確 | -          |        |
| メニュー >>  ,新規申請 | •申詞    | 整理▼                      | 新しい  | フォルダー    |          |               |             |         |                  |             |        | 8        | - 💷 (    | 2          |        |
|                |        | 名前                       |      |          |          |               |             |         | 更新日時             | 種類          |        | サイズ      |          |            |        |
| ┌新規申請・アップロード―  |        |                          | 大郎邸  | 新築工事_確認  | 忍申請書.zip |               |             |         | 2019/12/27 15:19 | 圧縮 (zip 形   | 彡式) フォ | 2,069 KI | 3        |            |        |
| 物件名(*必須項目)     |        |                          |      |          |          |               |             |         |                  |             |        |          |          |            |        |
| お客様管理番号 📀      |        |                          |      |          |          |               |             |         |                  |             |        |          |          |            |        |
| 申請種別(*必須項目)    |        |                          |      |          |          |               |             |         |                  |             |        |          |          |            |        |
|                |        |                          |      |          |          |               |             |         |                  |             |        |          |          |            |        |
|                |        |                          |      |          |          |               |             |         |                  |             |        |          |          |            |        |
|                |        |                          |      |          |          |               |             |         |                  |             |        |          |          |            |        |
|                |        |                          |      |          |          |               |             |         |                  |             |        |          |          |            |        |
|                |        |                          |      |          |          |               |             |         |                  |             |        |          |          |            |        |
|                |        |                          |      | ファイル名(N) | : 春野 太!  | \$1861 新築工事_確 | 認申請書.zip    |         |                  |             |        | //       |          | -          |        |
|                |        |                          |      |          |          |               |             |         |                  |             |        | 聞<(O)    | キャンセル    | Ī.         |        |
| 申請支店(*リストから、水) |        |                          |      |          |          |               | ٦           |         |                  | 7 - = = = = |        |          |          | - / 11 -   |        |
| 申請ファイルの選択、     | ファイル   | 200MB:                   | まで選択 | 可能)      |          |               |             | アツノ     | ロートす             | る甲請         | ノア・    | 1ルぞ      | コの【ノン    | アイル(       | の選択    |
| [注意]パスワードの設定さ  | されたzip | ロファイル                    | レはアッ | プロード     | できませ     | ю             |             | ホタン     | マクリック            | し、統         | 17 C   | 追加了      | 9 6 2    | ごか ("さ     | ます。    |
| ファノルな路恒のおりたらっ  |        |                          |      |          |          |               |             | 1回      | のアップロ            | ード(こ:       | 対し     | て最こ      | 大 10     | のファ        | イルの選   |
| ファイルを選択   選択され | しいませ   | N                        |      |          |          |               |             | 択が      | 可能です             | 0           |        |          |          |            | _      |
|                |        |                          |      |          |          |               | L           |         |                  |             |        |          |          |            |        |

※ファイルサイズが大きい場合は圧縮して送付すると便利です。(「アップロードするときに」(P.20)を参照) ※ファイル名の付け方については、書類ごとに書類名で付けると分かりやすくなります。また、図面については 「平面図」や「断面図・立面図」など図面名で付けると分かりやすくなります。

| ▲別 申請種別 規 ✓ 確認 | ファイル名<br>基準総則 高さ.pdf                                          | ・仮受けから行いたい場合は、備考欄に「仮受け                                                                                                    |
|----------------|---------------------------------------------------------------|----------------------------------------------------------------------------------------------------|
|                | 仮受け希望                                                         | 希望」の人力をお願いします。(訂正、提出書<br>類がそろい次第、本申請へ移行します。)                                                                                      |
| ij4可 ♡         | 東京建築 検査機構                                                     | 備考欄:必要事項があれば入力。<br>閲覧許可:申請情報を閲覧する対象を選択。                                                                                           |
|                | ※赤く表示されたメールアド<br>一登録が必要です。新規ア<br>ザー登録依頼メールが配信<br>ユーザー登録済の方には参 | ジレスは、本システムの新規ユーザ ※参加招待したいメンバーのメールアドレスを入力し、追加ボタ<br>シップロードボタン押下後に、ユー ンをクリックしてください。<br>はれます。 複数名を同時に追加登録したい場合は、改行して入力してくだ<br>さい。 さい。 |

閲覧許可を指定し、【新規アップロード】ボタンをクリックします。

|<u>利用規約</u>|個人情報保護方針|

閲覧許可の「物件ごとにメンバーを選択」の利用については、<u>電子申請のご案内|株式会社東京建築検査機</u> 構(tokyo-btc.com)の「閲覧許可について」をご参照ください。 【担当者編集】ボタンで通知メールの対象を選択できます。 (「物件ごとのメール通知設定について」(P.21)を参照)

### 申請処理が終了したメッセージが表示されます。

| 電子申請受付<br>Webシステム<br>ユーザII | 000000011                                                                                                    | 会社名・団体名<br>申請者名 | 株式会社 Web一級建築<br>申請 太郎 | <ul><li>型</li><li>型</li><li>型</li><li></li><li></li></ul> <li></li> | イン 2022/0<br>付 15:36 | )6/03<br>5:20 |
|----------------------------|----------------------------------------------------------------------------------------------------|-----------------|-----------------------|----------------------------------------------------------------------------------------------------|----------------------|---------------|
| メニュー >> ,新規申請 ,申請デ・        | ータ閲覧 ・ユーザ情報                                                                                                    | 更新・グループ管理       | ・よくあるお問い合わせ           |                                                                                                    |                      |               |
| 申請処理が正常に終了しました。            |                                                                                                    |                 |                       |                                                                                                    |                      |               |
| 新規申請・アップロード                |                                                                                                    |                 |                       |                                                                                                    |                      |               |
| 申請ID-枝番                    | 22060002                                                                                                    | - 1             |                       |                                                                                                    |                      |               |
| 物件名(*必須項目)                 | 春野 太朗                                                                                                    |                 |                       |                                                                                                    |                      |               |
| お客様管理番号 😳                  |                                                                                                    |                 |                       |                                                                                                    |                      |               |
| 申請種別(*必須項目)                | <ul> <li>建築確認関係</li> <li>設計住宅性能調</li> <li>建設住宅性能調</li> </ul>                                                        | P価関係<br>P価      |                       |                                                                                                    |                      |               |
|                            | <ul> <li>確認申請</li> <li>計画変更申請</li> <li>中間検査</li> <li>完了検査</li> <li>仮使用認定</li> <li>届出等(取り)</li> <li>電子的申請</li> </ul> | 下げ届以外)          |                       |                                                                                                    |                      |               |
| 申請支店(*リストから選択)             | 本社                                                                                                    | ~               |                       |                                                                                                    |                      |               |

### ※追加で書類をアップロードしたい場合は下部の「直前申請への追加アップロード」をクリックします。

宛先田 確認

# ④ 引受通知メール TBTC が引受すると申請者へおしらせメールが届きます。 2022/06/03 (金) 17:40 TBTC電子申請 [新規] 【春野 太朗】電子申請受付通知

電子申請受付 Web システムから、申請ファイルがアップロードされました。 業務進捗状況閲覧画面より、申請ファイルの確認を行ってください。

 申請 ID
 : 22060002-1

 申請種別
 : 確認申請

 物件名
 : 春野 太朗

 お客様管理番号
 :

 申請者
 : 申請太郎 株式会社 Web -級建築士事務所

 申請支店
 : 本社

 備考
 :

 仮受け希望
 :

ファイル名 :

22060002-1\_引受承諾書.pdf(2022/07/08 00:00:00)

業務進捗状況閲覧画面 URL

http://192.168.50.250/eriapp-web/index/ticket/id/SRC9GFKibaNtFK9THXvf-KfKQl4b28JzrE7ufeGQQRc%3D

リンク箇所をクリックすると該当の物件が表示されます。 ※電子申請受付 web システムへのログインが必要となる場合があります。

| 引受承諾書<br>電子申請受伯<br>※「引受承諾 | 書、請求書タ<br>すWEB システム<br>書」、「請求書 | 「 <b>ウンロード</b><br>ムにアクセスし、引受承諾書、請求<br>」は TBTC の電子署名付きの電子 | 書の電子データをダウ<br>テータで送ります。 | シロードします。      |
|---------------------------|--------------------------------|----------------------------------------------------------|-------------------------|---------------|
|                           |                                | リンノレよ 9 。<br>5の情報に更新 ・コーザ情報更新 ・グループ管理 ・よくあるお問            | い合わせ                    |               |
| 物件詳細                      |                                |                                                          |                         |               |
| 申請ID-枝番                   | 22060001-1                     |                                                          |                         |               |
| 物件名                       | 春野 太朗邸新築工事                     |                                                          |                         |               |
| お客様管理番号                   |                                |                                                          |                         |               |
| 申請支店                      | 本社                             |                                                          |                         |               |
| 申請者                       | 申請太郎 株式会社 We                   | eb一級建築士事務所                                               |                         |               |
| 申請日時                      | 2022/06/03 16:37:58            | 3                                                        |                         |               |
| 最終質疑日時                    | 2022/06/14 10:12:28            | 3                                                        |                         |               |
| 備考 🧭                      |                                |                                                          |                         |               |
| 閲覧許可                      | 申請者                            |                                                          |                         |               |
|                           | 東京運業 横査機構 (参加                  | 加待ち)                                                     |                         | ダリンロート期限かめります |
|                           |                                | 「種別」に「引受」と表示されている                                        |                         | で、期限内にダウンロードし |
| 申請種                       | 別                              |                                                          | 進捗詳細                    |               |
| 確認申請                      |                                | ファイルか対象となります。                                            |                         | くたさい。         |
| 送信ファイル詳細 受信               | ファイル詳細                         | 1                                                        |                         | 1             |
| 種別                        | 申請種別                           | ファイル名/                                                   | 1<×>                    | アップロード日時      |

| Ì |    |     |                         | 771/2471         |                     |                     |  |  |  |
|---|----|-----|-------------------------|------------------|---------------------|---------------------|--|--|--|
|   | 引受 | ☑確認 | <u>22060001-1 テスト 賃</u> |                  |                     |                     |  |  |  |
|   |    |     | 署名: 🖌 有効                | 名: ✔ 有効          |                     |                     |  |  |  |
|   |    |     | 証明書の所有者名                | 組織名              | タイムスタンプ日時           | 有効期限                |  |  |  |
|   |    |     | 🍞 Nobuhiko Hamada       | 組織名:株式会社東京建築検査機構 | 2022-06-20 13:26:31 | 2025-05-26 23:59:59 |  |  |  |
|   |    |     | -コメント<br>電子署名の表記確認のた    | コメント<br>         |                     |                     |  |  |  |

ファイル名を右クリックするとメニューが表示されますので、【名前を付けてリンクを保存】をクリックし、保存先を選択し、【保存】ボタンをクリックします。

|                                                |                        | ٦  | リンクを新しいタブで開く            |              |   |
|------------------------------------------------|------------------------|----|-------------------------|--------------|---|
|                                                |                        |    | リンクを新しいウィンドウで開く         |              |   |
| C 名前を付けて保存                                     | $\mathbf{N}$           | Ŀ  | リンクを InPrivate ウィンドウで聞く | (            |   |
| ← → ^ ↑                                        | 即申请曹                   | ᄃ  | ページをデバイスに送信             |              | > |
| 整理 ▼ 新しいフォルダー                                  |                        |    | 名前を付けてリンクを保存            |              |   |
| 名前<br>                                         | 更新日時<br>2019/12/27 15: | Θ  | リンクのコピー                 |              |   |
|                                                |                        | Ē  | コレクションに追加               |              | > |
|                                                |                        | Ŷ  | Web キャプチャ               | Ctrl+Shift+S |   |
|                                                |                        | G. | 開発者ツールで調査する             | Ctrl+Shift+I |   |
|                                                |                        |    |                         |              |   |
|                                                |                        |    |                         |              |   |
| ファイル名(N): 21077064-1 引受承諾書.zip                 |                        |    |                         | ~            |   |
| ファイルの種類(T): Compressed (zipped) Folder (*.zip) |                        |    |                         | ~            |   |
| ヘ フォルダーの非表示                                    |                        |    | 保存(S)                   | キャンセル        |   |

⑥ 質疑通知メール 質疑等がある場合、質疑書や修正箇所を記した書類等をアップロードします。 アップロード後、申請者へメールが届きます。

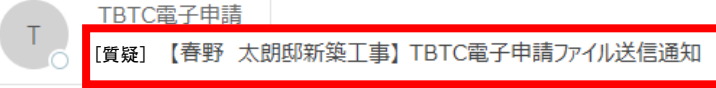

この度は電子申請のご利用ありがとうございます。

TBTC 電子申請管理システムから、ファイルをアップロードしました。 TBTC 電子申請受付 Web システムより、ファイルの確認をお願い致します。

 申請 ID
 : 22060001-1

 申請種別
 : 確認申請

 物件名
 : 春野 太朗邸新築工事

 お客様管理番号
 :

 申請者
 : 申請太郎 株式会社 Web 一級建築士事務所

 備考
 :

ファイル名(ダウンロード期限) コメント: 22060001-1\_質疑書.xlsx(2022/07/08 00:00:00)

TBTC 電子申請受付 Web システム URL https://shinsei.tokyo-btc.com/eriapp/index/ticket/id/SRC9GFKibaOaF2kIW8j2FR7np85QrRBklqlCviMu\_LY%3D

リンク箇所をクリックすると該当の物件が表示されます。 ※電子申請受付 web システムへのログインが必要となる場合があります。 ⑦ 質疑書ダウンロード
 電子申請受付 WEB システムにアクセスし、質疑書の電子データをダウンロードします。
 【受信ファイル詳細】タブをクリックします。

メニュー >> 、新規申請 、・申請データ閲覧 、最新の情報に更新 ・ユーザ情報更新 ・グループ管理 ・よくあるお問い合わせ

| + mnD <sup>-</sup> (X留<br>物件名<br>お客諌支店<br>申申請日時<br>最終質 ②<br>開発町<br>備 発 第<br>5<br>7<br>7<br>7<br>8<br>7<br>8<br>7<br>8<br>7<br>8<br>7<br>8<br>7<br>8<br>7<br>8<br>7<br>8<br>7 | 22060001-1<br>春野 太朗即新築<br>本社<br>申請太郎 株式会社<br>2022/06/03 16:<br>2022/06/21 13:<br>申請者 | 事<br>Web一級建築土事務所<br>7:58<br>9:41                                                                                                    |                                            |
|----------------------------------------------------------------------------------------------------|--------------------------------------------------------------------------------------|----------------------------------------------------------------------------------------------------|--------------------------------------------|
| <b>申請</b><br>確認申請<br>送信ファイル詳編 受f                                                                                                    | 東京建築 検査機構<br>動列<br>ミファイル詳細                                                           | ( <sup>(愛加待ち)</sup> 「種別」に「質疑」と表示されている<br>ファイルが対象となります。                                                                                                    | タリンロート朝限がありますの<br>で、期限内にダウンロードして<br>ください。  |
| 種別                                                                                                    | 申請種別                                                                                 | ファイル名/コメント                                                                                                    | ダウンロード期限                                   |
| 引受<br>                                                                                                    | ☑ 確認                                                                                 | 22060001-1 テスト 電子署名の表記確認,pdf (184.51KB) <sup>▲</sup> 2           署名:         《有効           証明書の所有者名         相能名         タイムスタンプ日時         有効期間           愛 Nobulito Hamada         福総名:株式会社業所建築検査機構         2022-06-20 13:26:31         2025-05-26 23:59:59           コメント         電子署名の表記確認のため | 2022/06/20 13:26:05 2022/07/08 00:00:00    |
| 質疑                                                                                                    | ✔確認                                                                                  | 2 <u>2060001-1 質疑書.x/sx</u> (16.19KB)                                                                                                    | 2022/06/21 13:39:41<br>2022/07/11 00:00:00 |

| <u>利用規約</u>| <u>個人情報保護方針</u>| Copyright(C) 2022 Tokyo Bldg-Tech Center Co.,Ltd. All Rights Reserved.

※種別には下記の2つが用意されています。

質疑(含構造):質疑に構造の内容が含まれている場合(構造のみの質疑も含みます。) 質疑:質疑に構造の内容が含まれていない場合

ファイル名を右クリックするとメニューが表示されますので、【名前を付けてリンクを保存】をクリックし、保存先を選択し、【保存】ボタンをクリックします。

|                    |                              |                   |      | ロ リンクを   | 新しいタブで開く           |              |   |
|--------------------|------------------------------|-------------------|------|----------|--------------------|--------------|---|
|                    |                              |                   |      | □ リンクを   | 新しいウィンドウで開く        |              |   |
| ● 名前を付けて保存         |                              |                   |      | 「こう リンクを | InPrivate ウィンドウで開く |              |   |
| ← → ~ ↑ 🔒 > PC     | ⇒ デスクトップ → サンプルデータ → 春野      | 籽 太郎邸 新築工事_確認申請書  | v .₫ | 「ローパージを  | デバイスに送信            |              | > |
| 整理 ▼ 新しいフォルダー      |                              |                   |      | 名前を      | 付けていいのを保存          |              |   |
| 名前                 | ^                            | 更新日時              | 種    | -1 IN 2  | 1910 C927をはれま      |              |   |
|                    | 検索                           | 索条件に一致する項目はありません。 |      | es 9790  | - JC-              |              |   |
|                    |                              |                   |      | ₲ コレクシ   | ョンに追加              |              | > |
|                    |                              |                   |      | 🚱 Web 🕈  | ヤプチャ               | Ctrl+Shift+S |   |
|                    |                              |                   |      | □ 開発者    | ツールで調査する           | Ctrl+Shift+I |   |
|                    |                              |                   | -    |          |                    |              |   |
|                    |                              |                   |      |          |                    |              |   |
|                    |                              |                   |      |          |                    |              |   |
| ファイル名(N): 210770   | 64-1 質疑書.xlsx                |                   |      |          |                    | ~            |   |
| ファイルの種類(T): Micros | oft Excel Worksheet (*.xlsx) |                   |      |          |                    | ~            |   |
|                    |                              |                   |      | (星7年(5)  | 4545774711         |              |   |
| ▲ フォルターの非表示        |                              |                   |      | 休仔(5)    | ++7/2/             |              |   |

# ⑧ 訂正アップロード

# 質疑等により訂正したい電子データがある場合には追加アップロードを行います。

【申請データー覧】をクリックし、ファイルを追加したい物件名の【申請 ID-枝番】をクリックします。

| 電子申請受<br>Webシス                                               | そけ<br>テム ユーザID 000000011 | 会社名・団体名<br>申請者名 目            | k式会社 Web一級建築士事務<br>申請 太郎 | 务所     | ログイン<br>目付 | 2022/06/21<br>14:21:40 | ログアウト                  |  |  |
|--------------------------------------------------------------|--------------------------|------------------------------|--------------------------|--------|------------|------------------------|------------------------|--|--|
| メニュー >> 、新規申請 ・申請データ閲覧 最新の情報に更新 ・ユーザ情報更新 ・グルーブ管理 ・よくあるお問い合わせ |                          |                              |                          |        |            |                        |                        |  |  |
| 申請データ検索▲<br>申請データ                                            | ■<br>申請データ検索▲<br>申請データ   |                              |                          |        |            |                        |                        |  |  |
|                                                              |                          |                              |                          |        | ソート        | 夏先条件: 未ダウンロ            | - ド優先 🗸 🗸              |  |  |
| 申請ID-枝番 🔺                                                    | 物件名/お客様管理番号 🔺            | 会社名/申請者 🔺                    | 申請種別/進捗                  | 申請支店 🔺 | 質疑         | e 🔺 🛛 Ite 4            | 更新日時 💆                 |  |  |
| 22060001 1                                                   | <u> 春野 太郎邸新築工事</u>       | 株式会社 Web一級建築士事務<br>所<br>申講大郎 | 確認申請                     | 本社     | 2022/      | /06/21 2022/06/        | 13 2022/06/21<br>13:46 |  |  |

# 【追加アップロード】ボタンをクリックしアップロードしたいファイルを選択します。

メニュー >> ・新規申請 ・申請データ閲覧 ・最新の情報に更新 ・ユーザ情報更新 ・グループ管理 ・よくあるお問い合わせ

| 申請ID-枝番                                                                                                    | 22060001-1                                                              |                                                                                                    |                                                                           |                                                                        |                                                 |                                                                                                    |
|----------------------------------------------------------------------------------------------------|-------------------------------------------------------------------------|----------------------------------------------------------------------------------------------------|---------------------------------------------------------------------------|------------------------------------------------------------------------|-------------------------------------------------|----------------------------------------------------------------------------------------------------|
| 物件名                                                                                                    | 春野 太朗邸新                                                                 | í築工事                                                                                                    |                                                                           |                                                                        |                                                 |                                                                                                    |
| お客様管理番号                                                                                                    |                                                                         |                                                                                                    |                                                                           |                                                                        |                                                 |                                                                                                    |
| 申請文店                                                                                                    | 本住                                                                      |                                                                                                    |                                                                           |                                                                        |                                                 |                                                                                                    |
| 中請者                                                                                                    | 申請太郎 株式会                                                                | 会在 Web一級建築士事務所                                                                                          |                                                                           |                                                                        |                                                 |                                                                                                    |
| 甲請日時                                                                                                    | 2022/06/03 1                                                            | 6:37:58                                                                                                 |                                                                           |                                                                        |                                                 |                                                                                                    |
| 最終實驗目時                                                                                                    | 2022/06/21 1                                                            | 3:39:41                                                                                                 |                                                                           |                                                                        |                                                 |                                                                                                    |
| 備考察                                                                                                    | ch the state                                                            |                                                                                                    |                                                                           |                                                                        |                                                 |                                                                                                    |
| 閲見計り                                                                                                    | 申請召<br>南京建筑 絵本料                                                         | #樺(参加待ち)                                                                                                |                                                                           |                                                                        |                                                 |                                                                                                    |
|                                                                                                    | NOTOESK DOLLO                                                           | (5-0010 2)                                                                                              |                                                                           |                                                                        |                                                 |                                                                                                    |
| dat                                                                                                    | 21500                                                                   | 马出来中                                                                                                    |                                                                           |                                                                        | 14-14-12-19                                     |                                                                                                    |
| 11.5                                                                                                    | 时程列                                                                     | 文刊田与                                                                                                    |                                                                           |                                                                        | 進沙計欄                                            |                                                                                                    |
| THE REAL PROPERTY AND A REAL PROPERTY AND A RE |                                                                         |                                                                                                    |                                                                           |                                                                        |                                                 |                                                                                                    |
| 確認申請                                                                                                    |                                                                         |                                                                                                    |                                                                           |                                                                        |                                                 |                                                                                                    |
| 確認申請<br>送信ファイル詳細 🕏                                                                                                    | を信ファイル詳細                                                                |                                                                                                    |                                                                           |                                                                        |                                                 |                                                                                                    |
| 確認申請<br>送信ファイル詳細 🖻                                                                                                    | 受信ファイル詳細                                                                |                                                                                                    |                                                                           | 7-1-0-0-0                                                              |                                                 | アップロード日時                                                                                                    |
| 確認申請<br>送信ファイル詳細<br>登別                                                                                                    | 受信ファイル詳細<br>申請種別                                                        |                                                                                                    |                                                                           | ファイル名/コメント                                                             |                                                 | アップロード日時<br>ダウンロード明県                                                                                                  |
| 確認申請<br>送信ファイル詳細 3<br>引受                                                                                                    | <ul> <li>●信ファイル詳細</li> <li>申請種別</li> <li>☑ 確認</li> </ul>                | 22060001-1 テスト 1                                                                                        | <u>電子署名の表記確認,pdf</u> (184.51                                              | ファイル名/コメント<br>KB) <sup>▲</sup> 2                                       |                                                 | <u>アップロード日時</u><br>ダウンロード期限<br>2022/06/20 13:26:05                                                                    |
| 確認申請<br> 送信ファイル詳細                                                                                                    | €信ファイル詳細 申請経済 2 確認                                                      | <u>22060001-1 テスト #</u><br>署名: <b>√</b> 有効                                                              | ■<br>ま子署名の表記確認,pdf (184.51)                                               | ファイル名/コメント<br>KB) <sup>逸</sup> 2                                       |                                                 | アップロード日時<br>ダウンロード期限<br>2022/06/20 13:26:05<br>2022/07/08 00:00:00                                                    |
| 確認申請<br>送信ファイル詳細 5<br><u>税別</u><br>引受                                                                                                    | 受信ファイル詳細<br>申請種別<br><sup>2</sup> 確認                                     | 2 <u>2060001-1 テスト 8</u><br>署名: <b>《</b> 有効<br>証明書の所有者名                                                 | <u>電子署名の表記確認,pdf</u> (184.51<br>相応名                                       | <mark>ファイル名/コメント</mark><br>KB) <sup>色</sup> 2<br>タイムスタンプ日時             | 有效期證                                            | アップロード日時           グウンロード期限           2022/06/20 13:26:05           2022/07/08 00:000                                 |
| 確認申請<br>送信ファイル詳細 3<br><u>種別</u><br>引受                                                                                                    | <ul> <li>√信ファイル詳細</li> <li>申請種別</li> <li>2 確認</li> </ul>                | 2 <u>2060001-1 テスト</u><br>署名: 《有効<br>証明書の所有者名<br><b>》 Nobuhiko Hamada</b>                               | <u>電子要名の表記確認,pdf</u> (184.51<br>相応名<br>組成名:株式会社東京建築検査領導                   | ファイル名/コメント<br>KB) <sup>▲</sup> 2<br>タイムスタンプ日時<br>2022-06-20 13:26:31   | 有次期限<br>2025-05-26 23-59:59                     | アップロード日時           ダウンロード期限           2022/06/20 13:26:05           2022/07/08 00:00:00                               |
| 確認申請<br>送信ファイル詳細 3<br><u>税別</u><br>引受                                                                                                    | 使信ファイル詳細<br>中語経効<br>2 確認                                                | 22060001-1 テスト 部<br>著名: 《有効<br>証明書の所有書名<br>》 Nobuliko Hamada<br>コンント                                    | <u>電子 署名の表記確認,pdf</u> (184.51<br>相応名<br>組成名: 株式会社東京建築検査機構                 | ファイル名/コメント<br>KB) <sup>(1)</sup> 2<br>タイムスタンプ日時<br>2022-06-20 13:26:31 | 有20月1日<br>2025-05-26 23:59:59                   | アップロード日時<br>ダウンロード期限<br>2022/06/20 13:26:05<br>2022/07/08 00:00:00                                                    |
| 確認申請<br> 送信ファイル詳細   5<br> <br> <br> <br> <br> 受                                                                                                    | 受信ファイル詳細<br>中請経済<br>■ 確認                                                | 22060001-1 テスト 創<br>署名: ∜有効<br>証明書の所有者名<br>≫ Nobulko M有者名<br>コメント<br>電子署名の表記確認の)                        | <u>電子署名の表記確認,pdf</u> (184.51<br>相能名<br>組能名:株式会社東京建築検査機構<br>ため             | ファイル名/コメント<br>KB) <sup>●</sup> 2<br>タイムスタンプ日時<br>2022-06-20 13:26:31   | <b>有</b> 20 <b>4</b> 51日<br>2025-05-26 23:59:59 | アップロード目時<br>ダウンロード明限           2022/06/20 13:26:05           2022/07/08 00:00:00                                      |
| 確認申請<br> 送信ファイル詳細   5<br> <br> <br> <br> <br> <br> <br> <br> <br> <br> <br> <br> <br> <br> <br> <br> <br> <br>                                                                                                     | <ul> <li>● 信ファイル詳細</li> <li>申請総別</li> <li>● 確認</li> <li>● 確認</li> </ul> | 22060001-1 テスト 部<br>署名: √有効<br>証明書の所有者名<br>≫ Nobuliko Hamada<br>コメント<br>電子著名の表記確認の。<br>22060001-1 質疑書.x | 電子 調名の 表記確認,pdf (184.51<br>相応名<br>細応名:株式会社東京連築検査領導<br>ため<br>(sx (16.19KB) | ファイル名/コメント<br>KB) ●2<br>タイムスタンプ日時<br>2022-06-20 13:26:31               | 有効期程<br>2025-05-26 23:59:59                     | アップロード目時           ダウンロード期限           2022/06/20 13:26:05           2022/07/08 00:00:00           2022/06/21 13:39:41 |

| <u>利用規約</u>| <u>個人情報保護方針</u>| Copyright(C) 2022 Tokyo Bldg-Tech Center Co.,Ltd. All Rights Reserved.

| 複写申請   | 表示されている申請情報を元に、別の申請情報を作成することができます。    |
|--------|---------------------------------------|
| 閲覧許可変更 | 閲覧許可のグループの変更ができます。                    |
| 担当者編集  | 表示されている物件に対して、通知メールの内容を変更することができます。   |
| 物件削除   | 申請情報を削除することができます。(申請状況により、TBTCの確認が必要) |
|        | ※申請情報を含めたすべての情報が削除されますので、ご注意ください。     |

# 電子申請受付 web システム

| ì | 追加アップロード画面(編集画面 | ā)が表示されます。                                                                                                    |                 |
|---|-----------------|----------------------------------------------------------------------------------------------------|-----------------|
|   | - 追加アップロード      |                                                                                                    |                 |
|   | 申請ID-枝番         | 22060001 - 1                                                                                                    |                 |
|   | 物件名(*必須項目)      | 春野 太朗邸新築工事                                                                                                    |                 |
|   | お客様管理番号 🖗       |                                                                                                    |                 |
|   | 申請億別(*必須項目)     | <ul> <li>建築確認関係</li> <li>設計住宅性能評価関係</li> <li>建設住宅性能評価</li> <li>確認申請</li> <li>計画変更申請</li> <li>中間検査</li> <li>完了検査</li> <li>仮使用認定</li> <li>届出等(取り下げ届以外)</li> <li>電子的申請</li> </ul> | ■ 再入力の必要はありません。 |
|   | 申請支店(*リストから選択)  | 本社 ~                                                                                                    |                 |
|   |                 |                                                                                                    |                 |

## 【ファイルの選択】ボタンをクリックし、電子データを選択します。

|                     |                                               |                                      |                                   |                      | ×          |
|---------------------|-----------------------------------------------|--------------------------------------|-----------------------------------|----------------------|------------|
|                     | ← → × ↑ 📙 > PC > デスクトップ > サンブルデータ             | > 春野 太郎邸 新築工事_確認申請書                  | <b>∨ 0</b> 2                      | 春野 太郎邸 新築工事          | _確         |
| 追加アップロード            | 整理 ▼ 新しいフォルダー                                 |                                      |                                   |                      | •          |
| 申請ID-枝番             | 名前 ^                                          | 更新日時                                 | 種類                                | サイズ                  |            |
| 物件名(*必須項目)          | [2]3.意匠図(修正).pdf<br>  ● 春野 太郎邸 新築工事_確認申請書.zip | 2021/06/18 14:42<br>2019/12/27 15:19 | Adobe Acrobat D<br>圧縮 (zip 形式) フォ | 1,510 KB<br>2,069 KB |            |
| お客様管理番号 🖓           |                                               |                                      |                                   |                      |            |
| 申請種別(*,必須頂日)        |                                               |                                      |                                   |                      |            |
| (Linearch)          |                                               |                                      |                                   |                      |            |
|                     |                                               |                                      |                                   |                      |            |
|                     |                                               |                                      |                                   |                      |            |
|                     |                                               |                                      |                                   |                      |            |
|                     |                                               |                                      |                                   |                      |            |
|                     |                                               |                                      |                                   |                      |            |
|                     |                                               |                                      |                                   |                      |            |
|                     |                                               |                                      |                                   |                      |            |
| 中時本在(*11フト+1)時間2    | ファイル名(N): <u>3.意匠図 (修正).pdf</u>               |                                      | v   t/                            | 88((0) + with        | ~          |
| 甲請又店(**ワスト/(の選加)    |                                               |                                      |                                   | キャンセル                | <u>ار</u>  |
| 申請ファイルの選択*(10ファイル20 | 0MBまで選択可能)                                    |                                      | == - / -                          |                      |            |
| [注意]パスワードの設定されたzipフ | <sup>7</sup> ァイルはアップロードできません                  | アッノロートする甲                            | 請 ノアイル:                           | 名の【ノアイ】              | 100        |
| ファイルを選択 選択されていません   |                                               | ボタンをクリックし、                           | 追加するこ                             | とができます               | す。         |
|                     |                                               | 1 回のアップロード                           | に対して最                             | よ 10 のフ              | רקי/       |
|                     |                                               |                                      |                                   |                      | <i>,</i> , |
|                     |                                               | 択か可能です。                              |                                   |                      |            |

※ファイルサイズが大きい場合は圧縮して送付すると便利です。(「アップロードするときに」(P.20)を参照) ※ファイル名の付け方については、書類ごとに書類名で付けると分かりやすくなります。また、図面については 「平面図」や「断面図・立面図」など図面名で付けると分かりやすくなります。

※新規申請と区別するためにファイル名に「(差分)」や「(修正)」などを付けると分かりやすくなります。

| 子申請受付 web                                                | システム                                                                                                    | <建築確認電子申請版>_                                                                             |  |  |  |  |
|----------------------------------------------------------|----------------------------------------------------------------------------------------------------|------------------------------------------------------------------------------------------|--|--|--|--|
| 種別を確認し【追加<br><sup>申請ファイルの選択・(10ファイル2</sup><br>「種別」が「訂正」で | コアップロード】ボタンをクリックします。<br><sup>000HBまで選択可能)</sup><br>であることを確認してください。                                                    |                                                                                          |  |  |  |  |
| 種別 申請種別<br>訂正 ▼ ✓確認                                      | <b>ファイル名</b><br>22060001-1_3.意匠図(修正).pdf                                                                              | オ <xe< td="">           創情</xe<>                                                         |  |  |  |  |
| 備考機<br>開時許可 (D)                                          | 東京違葉 検査報構<br>東京違葉 検査報構<br>> 削除 ※素く表示されたメールアドレスは、本システムの新規ユーザ                                                           | 再入力の必要はありません。                                                                            |  |  |  |  |
|                                                          | - 登録が必要です。新規アップロードボタン挿下後に、ユー<br>サー登録版の方には参加招待のメールが配信されます。<br>■ 追加した方へメールを配信する<br>■ 追加した方へメールを配信する<br>■ 追加アップロード 招当書編集 | **(学知道時に)にいたノー・ロスーロントビスを入力し、道知パタ<br>ンをクリックしてください。<br>被数名を同時に違加登録したい場合は、改行して入力してくだ<br>さい。 |  |  |  |  |

Copyright(C) 2022 Tokyo Bldg-Tech Center Co.,Ltd. All Rights Reserved.

訂正:修正した電子データをアップロードするときに利用します。 取下げ届:申請を取り下げる際に利用します。

### 申請処理が終了したメッセージが表示されます。

| 電子申請受付<br>Webシステム ユーザID C    | 000000011                                                                                                    | 会社名・団体名<br>申請者名 | 株式会社 Web一級建築士事務所<br>申請 太郎 | ログイン<br>日付 | 2022/06/21<br>14:21:40 | ログアウト |
|------------------------------|----------------------------------------------------------------------------------------------------|-----------------|---------------------------|------------|------------------------|-------|
| メニュー >> 、新規申請 、申請データ閲覧 、最新   | 「の情報に更新 ♪ユーザ情幸                                                                                                    | 服更新 ・グループ管理     | ・よくあるお問い合わせ<br>           |            |                        |       |
| 申請処理が正常に終了しました。              |                                                                                                    |                 |                           |            |                        |       |
| 「追加アップロード                    |                                                                                                    |                 |                           |            |                        |       |
| 申請ID-枝番                      | 22060001                                                                                                    | - 1             |                           |            |                        |       |
| 物件名(*必須項目)                   | 春野 太朗邸新築工事                                                                                                    |                 |                           |            |                        |       |
| お客様管理番号 🗣                    |                                                                                                    |                 |                           |            |                        |       |
| 申請種別(*必須項目)                  | <ul> <li>建築確認閉係。</li> <li>設計住宅性能評価関係。</li> <li>建設住宅性能評価関係。</li> <li>建設住宅性能評価</li> <li>確認申請</li> <li>計画変更申請</li> <li>中間接査</li> <li>完了検査</li> <li>仮使用認定</li> <li>届出等(取り下げ届以3</li> <li>電子的申請</li> </ul> | 76)             |                           |            |                        |       |
| 申請支店(*リストから選択)               | 本社 🗸                                                                                                    |                 |                           |            |                        |       |
| 申請ファイルの選択*(10ファイル200MBまで選択可能 | ;)                                                                                                    |                 |                           |            |                        |       |
| [注意]パスワードの設定されたzipファイルはアップロ  | ードできません                                                                                                    |                 |                           |            |                        |       |
| ファイルを選択 選択されていません            |                                                                                                    |                 |                           |            |                        |       |

※追加で書類をアップロードしたい場合は下部の【追加アップロード】ボタンをクリックします。

| 9 | 審査済通知<br>審査が終了する<br>アップロード後、 | メ──ル<br>ると、電子印を追加、TBTC の電子署名を付与した書類等をアップロードします。<br>申請者へメールが届きます。 |
|---|------------------------------|------------------------------------------------------------------|
|   | 22<br><b>丁</b><br>夏先 田 確認    | 022/06/21 (火) 15:05<br>FBTC電子申請<br>23済] 【春野 太朗邸新築工事】電子申請受付通知     |
|   | 電子申請受付<br>業務進捗状況!            | Web システムから、申請ファイルがアップロードされました。<br>閲覧画面より、申請ファイルの確認を行ってください。      |
|   | 申請 ID                        | : 22060001-1                                                     |
|   | 申請種別                         | :確認申請                                                            |
|   | 物件名                          | :春野 太朗邸新築工事                                                      |
|   | お客様管理番 <sup>9</sup>          | 루 :                                                              |
|   | 申請者                          | :申請太郎 株式会社 Web 一級建築士事務所                                          |
|   | 申請支店                         | :本社                                                              |
|   | 備考                           | :                                                                |

ファイル名 : 22060001-1\_春野 太郎邸 新築工事 確認申請書.zip(2022/07/08 00:00:00)

業務進捗状況閲覧画面 URL

http://192.168.50.250/eriapp-web/index/ticket/id/SRC9GFKibaOaF2kIW8j2FR7np85QrRBklqlCviMu\_LY%3D

リンク箇所をクリックすると該当の物件が表示されます。 ※電子申請受付 web システムへのログインが必要となる場合があります。 11 審査済図書ダウンロード

電子申請受付 WEB システムにアクセスし、審査済図書の電子データをダウンロードします。 【受信ファイル詳細】タブをクリックします。

メニュー >> ・新規申請 <mark>,申請データ閲覧</mark> ・最新の情報に更新 ・ユーザ情報更新 ・グループ管理 ・よくあるお問い合わせ

| 物件詳細                              |                                                                                                    |                                                                                                    |                                                                                                    |
|-----------------------------------|----------------------------------------------------------------------------------------------------|----------------------------------------------------------------------------------------------------|----------------------------------------------------------------------------------------------------|
|                                   |                                                                                                    |                                                                                                    |                                                                                                    |
| 申請ID-枝番                           | 22060001-1                                                                                                    |                                                                                                    |                                                                                                    |
| 物件名                               | 春野 太朗邸新築                                                                                                    | 工事                                                                                                    |                                                                                                    |
| お客様管理番号                           |                                                                                                    |                                                                                                    |                                                                                                    |
| 申請支店                              | 本社                                                                                                    |                                                                                                    |                                                                                                    |
| 申請者                               | 申請太郎 株式会社                                                                                                    | 土 Web一級建築土事務所                                                                                                    |                                                                                                    |
| 申請日時                              | 2022/06/03 16:                                                                                                    | 37:58                                                                                                    |                                                                                                    |
| 最終質疑日時                            | 2022/06/21 13:                                                                                                    | 39:41                                                                                                    |                                                                                                    |
| 備考 🧭                              |                                                                                                    |                                                                                                    |                                                                                                    |
| 閲覧許可                              | 申請者                                                                                                    | タリンロ                                                                                                    | ート期限かめりますの                                                                                                    |
|                                   | 東京建築 検査機構                                                                                                    |                                                                                                    | 見内にダウンロードして                                                                                                    |
|                                   |                                                                                                    |                                                                                                    |                                                                                                    |
|                                   | - the state of the state of the                                                                                                    |                                                                                                    |                                                                                                    |
| 申                                 | 「請樫別」                                                                                                    |                                                                                                    | n                                                                                                    |
| 申 確認申請                            | 1請裡別                                                                                                    |                                                                                                    | 0                                                                                                    |
| 申確認申請                             |                                                                                                    | ファイルが対象となります。                                                                                                    | 0                                                                                                    |
| 申<br>確認申請<br>送信ファイル詳¥             | 受信ファイル詳細                                                                                                    | ファイルが対象となります。                                                                                                    | 0                                                                                                    |
| 申<br>確認申請<br>送信ファイル詳編<br>         | 受信ファイル詳細                                                                                                    | ファイルが対象となります。                                                                                                    | o<br>アップロード日時                                                                                                    |
| 申<br>確認申請<br>送信ファイル詳<br>種別        | 寄題別<br>受信ファイル詳細<br>申請種別                                                                                                    | ファイルが対象となります。                                                                                                    | o<br>アップロード日時<br>ダウンロード明県                                                                                                    |
| 申<br>確認申請<br>送信ファイル詳<br>引受        | 「あ在7A<br>受信ファイル詳細<br>中請種別<br>【2 確認                                                                                                    |                                                                                                    | o<br>アップロード日時<br>ダウンロード明限<br>2022/06/20 13:26:05                                                                                             |
| 申<br>確認申請<br>送信ファイル詳編<br>総別<br>引受 | (引在)別 受信ファイル詳細 申請経別 ② 確認                                                                                                    |                                                                                                    | o<br>アップロード日時<br>タウンロード期限<br>2022/06/20 13:26:05<br>2022/07/08 00:00:00                                                                      |
| 単<br>確認申請<br>送信ファイル詳編<br>総別<br>引受 | (日日2)A<br>安信ファイル詳細<br>中訪経効                                                                                                    | TPT     TPT     TPT | o<br>アップロード日時<br>グウンロード期限<br>2022/06/20 13:26:05<br>2022/07/08 00:00:00                                                                      |
| 単<br>確認申請<br>送信ファイル詳編<br>総別<br>引受 | 中部初期<br>受信ファイル詳細<br>申請税期                                                                                                    |                                                                                                    | 0<br>アップロード日時<br>ダウンロード期限<br>2022/06/20 13:26:05<br>2022/07/08 00:00:00                                                                      |
| 中<br>確認申請<br>送信ファイル詳              | (当在)別 受信ファイル詳細 申請経済 ご確認                                                                                                    |                                                                                                    | 9<br>アップロード日時<br>ダウンロード期限<br>2022/06/20 13:26:05<br>2022/07/08 00:00:00                                                                      |
| 中<br>確認申請<br>送信ファイル詳<br>引受        | (当夜)別 受信ファイル詳細 申請税別 び確認                                                                                                    | マアイルが対象となります。         エジルボ (184,51KB)           22060001-1 デスト 電子署名の表記確認,pdf (184,51KB)         ●2           電名:         ●有効           近時最近所得名         細胞名           ● かしいには Namada         細胞名:株式会社専家連路検査機構           ● 222-05-20 13:26:31         2022-05-26 23:59:59           -コンント         電子署名の表記確認のため                                                                                                    | 9<br>アップロード日時<br>タウンロード時限<br>2022/06/20 13:26:05<br>2022/07/08 00:00:00                                                                      |
| 中<br>確認申請<br>送信ファイル(詳)<br>引受      | (日本)<br>(日本)<br>( |                                                                                                    | 9<br>アップロード日時<br>ダウンロード期限<br>2022/06/20 13:26:05<br>2022/07/08 00:00:00<br>2022/06/21 13:39:41                                               |
| 世<br>確認申請<br>送信ファイル詳              | ■ 推力 / 日本 / 日本 / 日本 / 日本 / 日本 / 日本 / 日本 / 日                                                                                                    | Triend State (1997) 1 - 2 - 2 - 2 - 2 - 2 - 2 - 2 - 2 - 2 -                                                                                                    | 2<br>アップロード日時<br>グウンロード期間<br>2022/06/20 13:26:05<br>2022/07/08 00:00:00<br>2022/06/21 13:39:41<br>2023/07/14 00:00:00                        |
| 世<br>確認申請                         | ● 単辺 単語 経効 ● 単語 経効 ● 単語 経効 ● 単語 経効 ● 単語 経効 ● 単語 経効 ● 単語 経効 ● 単語 経効 ● 単語 経効 ● 単語 経効 ● 単語 経効                                                                                                    | マアイルが対象となります。         正珍評価         く/こさい。           ファイルが対象となります。         マアイルインメント           22060001-1 テスト 電子署名の表記確認,pdf (184.51KB) ●2         客名: 《有効           証期回の所有容名         相総名         タイムスタンプロ時           アント         電子署名の表記確認のため         2022-06-20 13:26:31         2025-05-26 23:59:59           コメント         電子署名の表記確認のため         22060001-1 賃暖書,xisx (16.19KB)         22060001-1 賃暖書,xisx (16.19KB)                                                                                                    | 2<br>アップロード日時<br>ダウンロード期間<br>2022/06/20 13:26:05<br>2022/07/08 00:00:00<br>2022/06/21 13:39:41<br>2022/06/21 13:39:41<br>2022/06/21 15:25:36 |

| <u>利用規約 | 個人情報保護方針</u> | Copyright(C) 2022 Tokyo Bldg-Tech Center Co.,Ltd. All Rights Reserved.

ファイル名を右クリックするとメニューが表示されますので、【名前を付けてリンクを保存】をクリックし、保存先を選 択し、【保存】ボタンをクリックします。

| <ul> <li>C 名前を付けて保存</li> <li>← → 、 へ へ へ へ へ へ へ へ へ へ へ へ へ へ へ へ へ へ</li></ul> | 谙該申訪会 ◇          | ۳. D         |      | リンクを新しいタブで開く<br>リンクを新しいウインドウで開く<br>リンクを InPrivate ウインドウで開<br>ページをデバイスに送信<br>を 許を付けてリンクを得な | ë<<br>≻      |
|----------------------------------------------------------------------------------|------------------|--------------|------|-------------------------------------------------------------------------------------------|--------------|
| 整理 ▼ 新しいフォルダー                                                                    |                  |              | ⇔    | リンクのコピー                                                                                   |              |
|                                                                                  | 更新日時             |              | Ē    | コレクションに追加                                                                                 | >            |
| [3] 春坊 《마만 체·光士子" (2886 위·태급·四)                                                  | 2019/12/27 15:19 | /王相 (Zip 75- | Ø    | Web キャプチャ                                                                                 | Ctrl+Shift+S |
|                                                                                  |                  |              | G.   | 開発者ツールで調査する                                                                               | Ctrl+Shift+I |
|                                                                                  |                  |              |      |                                                                                           |              |
| ファイル名(N): 21077064-1_春野 太郎邸 新築工事_確認申請書.zip                                       |                  |              |      | ~                                                                                         |              |
| ファイルの種類(T): Compressed (zipped) Folder (*.zip)                                   |                  |              |      | ~                                                                                         |              |
| ヘ フォルダーの非表示                                                                      |                  | 保存           | ቻ(S) | キャンセル                                                                                     |              |

zip ファイルでお返しした場合、ファイル名の横にある「 🛼」をクリックすると zip ファイルの内容が表示され、TBTC の電子署名が付与されていることが確認できます。

| 種別  | 申請種別 | ファイル名/コメント グウンロート目降 ダウンロート制限                                                                                                    |                     |  |
|-----|------|----------------------------------------------------------------------------------------------------|---------------------|--|
| 引受  | ☑確認  | <u>21107462-1 引受承諾書.zip</u> (195.28KB) 强                                                                                                    | 2021/10/28 09:54:14 |  |
|     |      |                                                                                                    | 2021/11/19 00:00:00 |  |
| 實疑  | ☑ 確認 | <u>21107462-1 質疑書.xlsx</u> (31.05KB)                                                                                                    | 2021/10/28 10:20:42 |  |
|     |      | TBTC 0                                                                                                    | 電子署名のみを付与した         |  |
| 崔認済 | ☑ 確認 | 21107462-1 春野 太郎邸 新築工事 確認申請書.zip (2.03MB) 🐪 (雪 ユデー                                                                                                    | -タでお返しします           |  |
|     |      | 电 J ノ                                                                                                    |                     |  |
|     |      | 累名: √有効                                                                                                    |                     |  |
|     |      | 証明書の所有者名      組織名  タイムスタンプ日時  有効期限                                                                                                    |                     |  |
|     |      | Nobuhiko Hamada 組織名株式会社東京建築検査機構 2021-10-28 11:35:59 2024-09-15 23:59:59                                                                                                    |                     |  |
|     |      | 2. 2.委任状.pdf (164.34KB)                                                                                                    |                     |  |
|     |      | 署名: 🖌 有効                                                                                                    |                     |  |
|     |      | 証明書の所有者名     相端名     タイムスタンプ日時     有効期限     マローム     マローム |                     |  |
|     |      | NODUNIKO Hamada 相能名: 株式法式地示法操作校員報酬 2021-10-28 11:30:01 2024-09-15 23:59:59 2 2 筆区回 pdf (1 E1MP)                                                                                                    |                     |  |
|     |      | 5.5.息圧Δ.pdf (1.51MB)<br>素名・ <i>副</i> 右加                                                                                                    |                     |  |
|     |      | 101. マ 特別<br>証明書の所有者名 組織名 タイムスタンプ日時 有効期限                                                                                                    |                     |  |
|     |      | Nohuhiko Hamada 組織名:株式会社東京建築検査機構 2021-10-28 11:36:02 2024-09-15 23:59:59                                                                                                    |                     |  |
|     |      |                                                                                                    |                     |  |

# <参考 Acrobat で TBTC の電子署名を確認する場合>

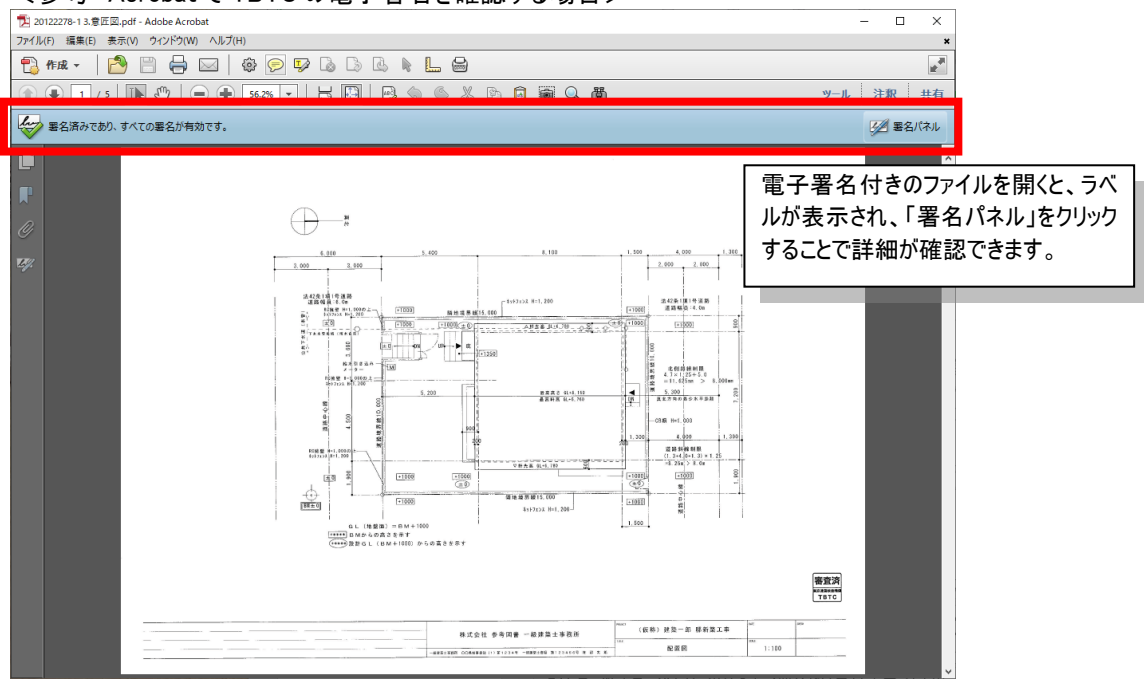

# [付録 1] アップロードするときに

いくつかのファイルを圧縮して1つにすることで操作の軽減が可能です。 また、圧縮形式は zip 形式をお勧めします。 zip ファイルは Windows10の標準機能です。

<Windows10で圧縮したファイルを作成する場合>

| -   · · · · · · · · · · · · · · · · · ·             |                                                                                                    |                                |                                                          | - 0     | × |
|-----------------------------------------------------|----------------------------------------------------------------------------------------------------|--------------------------------|----------------------------------------------------------|---------|---|
|                                                     | 0貼り付け 移動先 コピー先 削除 名前の<br>変更                                                                                                    | ■ <sup>1</sup><br>新しい<br>フォルダー | プロパティ ● 編集<br>プロパティ ● 編集                                 |         |   |
| クリップボード                                             |                                                                                                    | 新規                             | 開く                                                       | 選択      |   |
| ← → ~ ↑ 📙 > 図面データ                                   | _                                                                                                    | ~                              | iz 🤇 🖉                                                   | 面データの検索 |   |
| 名前                                                  | 更新日時 種類                                                                                                    | サイズ                            |                                                          |         |   |
| 12.4種認申請書.pdf<br>12.2委任状.pdf<br>12.3意匠図.pdf<br>2020 | Adobe Acrobat X で聞く           印刷(P)           ・           ・           ・           ・           ・           ・           ・           ・           ・           ・           ・           ・           ・           ・           ・           ・           ・           ・           ・           ・           ・           ・           ・           ・           ・           ・           ・           ・           ・           ・           ・           ・           ・           ・           ・           ・           ・           ・           ・           ・           ・           ・           ・           ・           ・           ・           ・           ・           ・           ・           ・ <t< td=""><td>144<br/>144<br/>528</td><td>8 KB<br/>8 KB<br/>8 KB</td><td></td><td></td></t<> | 144<br>144<br>528              | 8 KB<br>8 KB<br>8 KB                                     |         |   |
|                                                     | 送る(N)                                                                                                    | > ଃ                            | Bluetooth デバイス                                           |         |   |
|                                                     | 切り取り(T)<br>コピー(C)                                                                                                    |                                | a FAX 受信者<br>a FAX 受信者                                   |         |   |
|                                                     | ショートカットの作成(S)<br>削除(D)<br>名前の変更(M)                                                                                                    |                                | 』テスクトップ (ショート7<br>〕 ドキュメント<br>〕 メール受信者<br>圧縮 (zip 形式) フォ | リットを作成) |   |
|                                                     | プロパティ(R)                                                                                                    |                                | 」 暗号化zip作成専用                                             |         | - |
| 3 個の項目 3 個の項目を選択 3.04 MB                            |                                                                                                    |                                |                                                          |         |   |

①エクスプローラーを起動して申請する物件の電子文書を表示します。

②物件のフォルダ(又はファイル)を選択し、右クリックしてポップアップメニューの「送る」を選

択し、「圧縮(zip 形式)フォルダ」を選択します。

③同じ場所に圧縮ファイルが作成されるので ZIP ファイルの名前を入力します。

| .                        | 展開 図面データ         |                   |                                |                                                       | - 🗆 X                                                          |
|--------------------------|------------------|-------------------|--------------------------------|-------------------------------------------------------|----------------------------------------------------------------|
| ファイル ホーム 共有 表示 圧縮ファ      | ォルダー ツール         |                   |                                |                                                       | ^ <b>(?</b>                                                    |
| オ                        | 450付け 移動先 コピー先   | ×<br>削除 名前の<br>変更 | ● <sup>1</sup><br>新しい<br>フォルダー | <ul> <li>ブロパティ</li> <li>□ 編集</li> <li>② 履歴</li> </ul> | <ul> <li>■ すべて選択</li> <li>□ 選択解除</li> <li>■ 選択の切り替え</li> </ul> |
| クリップボード                  | 整理               | Ē                 | 新規                             | 開く                                                    | 選択                                                             |
| ← → × ↑ 🔒 > 図面データ        |                  |                   | ~                              | ひ 🔎 図面                                                | データの検索                                                         |
| 名前 ^                     | 更新日時             | 種類                | サイズ                            |                                                       |                                                                |
| 1.確認申請書.pdf              | 2018/05/28 19:24 | Adobe Acrobat     | t D 1,448                      | KB                                                    |                                                                |
| ▶ 2.委任状.pdf              | 2018/05/28 19:24 | Adobe Acrobat     | t D 144                        | KB                                                    |                                                                |
| ▶ 3.意匠図.pdf              | 2018/05/28 19:23 | Adobe Acrobat     | t D 1,528                      | KB                                                    |                                                                |
| 📲 春野 太郎邸 新築工事_確認申請書.zip  | 2020/12/14 17:59 | 圧縮 (zip 形式)       | フォ 2,069                       | КВ                                                    |                                                                |
|                          |                  |                   |                                |                                                       |                                                                |
|                          |                  |                   |                                |                                                       |                                                                |
|                          |                  |                   |                                |                                                       |                                                                |
|                          |                  |                   |                                |                                                       |                                                                |
|                          |                  |                   |                                |                                                       |                                                                |
|                          |                  |                   |                                |                                                       |                                                                |
|                          |                  |                   |                                |                                                       |                                                                |
|                          |                  |                   |                                |                                                       |                                                                |
|                          |                  |                   |                                |                                                       |                                                                |
| 4 個の項目 1 個の項目を選択 2.01 MB |                  |                   |                                |                                                       |                                                                |

[付録 2] 物件ごとのメール通知設定について

【担当者編集】ボタンをクリックすると、通知画面が表示されます。 ※表示対象は、ログインユーザーのグループ+その下位に作成したグループになります。

メニュー >> 、新規申請 、申請データ閲覧 、最新の情報に更新 ・ユーザ情報更新 ・グループ管理 ・よくあるお問い合わせ

| 物件詳細                                                                                                    |                                                                                            |                                                                                                    |                                                                                                    |                                                                                                    |
|----------------------------------------------------------------------------------------------------|--------------------------------------------------------------------------------------------|----------------------------------------------------------------------------------------------------|----------------------------------------------------------------------------------------------------|----------------------------------------------------------------------------------------------------|
| <ul> <li>物件詳細</li> <li>申請ID-校番</li> <li>約客様管理番号</li> <li>申請請者</li> <li>申請問日時</li> <li>編表(愛)</li> <li>編閲覧許可</li> </ul> | 22060001-1<br>春野 太朗郎新<br>本社<br>申請太郎 株式2<br>2022/06/03 1<br>2022/06/21 1<br>申請者<br>東京建築 検査者 | 竣工事<br>全社 Web-級建築土事務所<br>6:37:58<br>3:39:41<br>編[(参加符方)                                                   |                                                                                                    |                                                                                                    |
| <b>申</b><br>確認申請                                                                                                    | 請種別                                                                                        | 受付番号                                                                                                    | 進步詳細                                                                                                    |                                                                                                    |
| 4/=                                                                                                    | 10 (=                                                                                      |                                                                                                    |                                                                                                    |                                                                                                    |
| 送信ファイル詳細 🏾                                                                                                    | 受信ファイル詳細 申請種別                                                                              |                                                                                                    | <del></del>                                                                                                    | アップロード日時<br>ダウンロード明限                                                                                             |
| 送信ファイル詳細<br><u>絶別</u><br>引受                                                                                           | 受信ファイル詳細<br>申読範別<br>【 確認                                                                   | 22060001-1 テスト 電<br>著名: √有効<br>証明書の所有客名<br>愛 Nobuhko Hamada<br>コメント<br>電子書名の表記種認のた                        | ファイル名/コメント<br>子書名の表記確認,odf (184.51KB) ●2<br>細像名 タイムスタンプ日時 有効期限<br>細像名:株式会社東京建築検査機構 2022-06-20 13:26:31 2025-05-26 23:59:59<br>め               | <b>アップロード日時</b><br>ダウンロード期間<br>2022/06/20 13:26:05<br>2022/07/08 00:00:00                                        |
| 送信ファイル詳細                                                                                                    | 受信ファイル詳細<br>申請経済<br>【確認<br>【確認                                                             | 22060001-1 テスト 電<br>署名: √有効<br>証明部の所有名<br>ッ Nobuliko Hamada<br>-コメント<br>電子署名の表記確認のた<br>22060001-1 質疑書.xls | ファイル名/コメント<br>子書名の表記指認,pdf (184.51KB) ■2<br>総合 タイムスタンプロ時 有効期限<br>創業名:株式会社専家連び時重機構 2022-06-20 13:26:31 2025-05-26 23:59:59<br>め<br>く (16.19KB) | アップロード日時<br>ダウンロード期間<br>2022/06/20 13:26:05<br>2022/07/08 00:00:00<br>2022/06/21 13:39:41<br>2022/07/11 00:00:00 |

| <u>利用規約</u>| <u>個人情報保護方針</u>| Copyright(C) 2022 Tokyo Bldg-Tech Center Co.,Ltd. All Rights Reserved.

# 対象にチェック、又はチェックを外すたびに保存されます。

申請種別にチェック、チェックを外す結果に合わせて、ファイル通知も同じ結果になります。

| グループ名  | グループメンバー | 申請種別 | ファイル通知                                                        | 申請支店<br>変更通知 |
|--------|----------|------|---------------------------------------------------------------|--------------|
| 設計事務所F | 申請 太郎    | ☑ 確認 | ◎引受 ◎質疑 ◎質疑 (含構造) ◎通知 ◎製本 ◎確認済 ◎検査記録書(中間) ◎検査記録書(完了)<br>◎取下げ届 |              |
|        | 申請 花子    | □確認  | ◎引受 ◎質疑 ◎質疑(含構造) ◎通知 ◎製本 ◎確認済 ◎検査記録書(中間) ◎検査記録書(完了)<br>◎取下げ層  |              |
|        |          |      | 閉じる                                                           |              |

# <通知内容について(確認申請で利用するもの)>

| ファイル通知   | 引受      | 引受承諾書、請求書を送信    |
|----------|---------|-----------------|
|          | 質疑      | 質疑書を送信          |
|          | 質疑(含構造) | 質疑書を送信          |
|          | 通知      | 法定通知、不適合の通知書を送信 |
|          | 確認済     | 審査後の確認申請図書等を送信  |
|          | 取下げ届    | 取下げ届の受領結果を送信    |
| 申請支店変更通知 |         | 申請支店を変更した場合     |

※検査記録書(中間)、検査記録書(完了)は確認申請では使用しません。

# [付録 3] メニューに「新規申請」が表示されていない場合

| ユーザ情報               |                 |                                                                                                    |                     |  |  |
|---------------------|-----------------|----------------------------------------------------------------------------------------------------|---------------------|--|--|
|                     |                 | *:必須項目                                                                                                    |                     |  |  |
| ューザID*              | 000000011       |                                                                                                    |                     |  |  |
| メールアドレス*            | @tokyo-btc.com  | 例)xxxxx@abcd.co.jp                                                                                                    |                     |  |  |
| メールアドレスを再入力*        | S@tokyo-btc.com | 例)xxxxx@abcd.co.jp                                                                                                    |                     |  |  |
| (スワード*              |                 | 使用可能文字[0~9、a~z、A~Z、,,@]です。                                                                                                    |                     |  |  |
| 《スワードを再入力*          |                 | 全て同じ文字、5文字以下、メールアドレスと同じ文字は登録できません。                                                                                               |                     |  |  |
| 生名(漢字)*             | 申請              |                                                                                                    |                     |  |  |
|                     |                 |                                                                                                    |                     |  |  |
| 略 (刀ナ) *            | タロウ             |                                                                                                    |                     |  |  |
| 『便番号 <mark>*</mark> | 103 - 0006      | 住所自動入力 例)〒920-8512 注)数字は半角で記載してください。                                                                                             |                     |  |  |
| 8道府県*               | 東京都 🖌           |                                                                                                    |                     |  |  |
| 沛区 (島) *            | 中央区             |                                                                                                    |                     |  |  |
| れ以降の住所*             | 日本橋富沢町          |                                                                                                    |                     |  |  |
| ■話番号*               | 03 - 6264       | - 9583 注)数字は半角で記載してください。例)000-000-0000                                                                                           |                     |  |  |
| AX番号                | -               | - 注)数字は半角で記載してください。例)000-000                                                                                                    |                     |  |  |
| ≳社名・団体名*            | 株式会社 Web一級建     | 築土事務所                                                                                                    |                     |  |  |
| 『署名・役職              |                 |                                                                                                    |                     |  |  |
| 受信メール設定             | 申請種別            | ファイル通知                                                                                                    | 申請支加<br>変更通知        |  |  |
|                     | ☑ 確認            | ☑ 引受 ☑ 質疑 ☑ 質疑 (含構造)  ☑ 通知 ☑ 離認済 ☑ 検査記録書(中間) ☑ 検査記録書(完了) ☑ 取下げ届                                                                  |                     |  |  |
|                     | ☑ 計変            | ☑ 引受 ☑ 質疑 ☑ 質疑 (含構造)  ☑ 通知 ☑ 確認済 ☑ 検査記録書(中間) ☑ 検査記録書(完了) ☑ 取下げ届                                                                  |                     |  |  |
|                     | ➡ 中間            | ☑ 引受 ☑ 鎖疑 ☑ 連關酒 ☑ 倖置記録書(中間) ☑ 取下げ属                                                                                               |                     |  |  |
|                     | ☑ 完了            | ☑ 引受 ☑ 質疑 ☑ 通知 ☑ 完了済 ☑ 検査記録書(完了) ☑ 取下げ届                                                                                          |                     |  |  |
|                     | ☑ 仮使用           | ☑ 引受 ☑ 鎖疑 ☑ 通認済 ☑ 検査記録書(仮使用) ☑ 取下げ届                                                                                              |                     |  |  |
|                     | ☑ 届出等           | ☑ 工事取止め届 ☑ 建築主等変更届 ☑ 工事監理者届 ☑ 工事施工者届 ☑ 輕微な変更説明書                                                                                  | <b>Z</b>            |  |  |
|                     | ☑ 電子的           | ☑ 黄檗 ☑ 黄檗 (含博油) ☑ 透知 ☑ 低受资                                                                                                    |                     |  |  |
|                     | IQ3+3平価         | □ 質疑 □ 質疑 (含爆造) □ 評価済図書 □ 引受 □ 通知 □ 取下げ届 □                                                                                       |                     |  |  |
|                     | □建設評価           | □引受 □検査記録書(基礎) □検査記録書(部体) □検査記録書(下地) □検査記録書(浸江) □検査記録書(内装) □検査記録書(量想) □検査報告書 □変更申告書 (副)<br>□申請者等変更層 (副) □ 建設評価書 □違設副本 □その他 □取下げ層 |                     |  |  |
|                     | ✓ 他             | ☑ 黄檗 ☑ 黄檗(含構油) ☑ 評価済図書 ☑ 引受 ☑ 確認仮受済 ☑ 遥知 ☑ 押印受領 ☑ 受付完了                                                                           | <ul><li>✓</li></ul> |  |  |
|                     |                 |                                                                                                    |                     |  |  |

| <u>利用規約| 個人情報保護方針</u>| Copyright(C) 2022 Tokyo Bldg-Tech Center Co.,Ltd. All Rights Reserved.

利用規約のリンクを押し、電子申請受付Webシステム利用規約を読んでいただいた後にご同意いただきました ら、「利用規約に同意します」にチェックを入れ、【確認】ボタンをクリックします。

| ✓ <u>利用規約</u> に同意します |    |  |  |  |
|----------------------|----|--|--|--|
| 確認                   | 削除 |  |  |  |
|                      |    |  |  |  |

### |<u>利用規約|個人情報保護方針</u>|

Copyright(C) 2022 Tokyo Bldg-Tech Center Co.,Ltd. All Rights Reserved.

内容の確認画面が表示されますので、【更新】ボタンをクリックします。

「ユーザ情報が更新されました。」と表示されますので、【トップページに戻る】ボタンをクリックすると、メニューに【新 規申請】ボタンが追加されます。